# AOS ユーザーサイト

ユーザー登録とライセンスキー登録を行います。ライセンスキーの種類により登録方法が異なります。

#### AOS ユーザー登録

B で始まるライセンスキー(Bxxx…)をお持ちの方は Web ブラウザで以下の URL に アクセスしてください。 https://alms.aostech.co.jp/user/ ユーザー登録画面が表示されます。

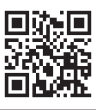

> 例)日本太郎 ID (メールアドレス)

パスワード
 半角英数6文字以上30文字以下

パスワード(確認)

例) example@example.com

パスワードを入力してください。

パスワードを再入力してください。

プライパシーポリシー © 2016 AOS DATA. Inc. All Biohts Re 入力した値に誤りがないか確 認し「登録する」をタップし ます。

2

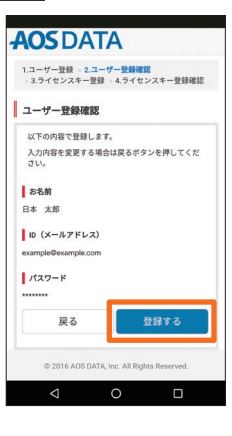

#### ライセンスキー登録

ライセンスキー登録画面が表示されます。

ご登録の「ライセンスメールアドレス」は AOS Cloud アプリでの新規登録に使用しますので、必ずメモをお
取りください。※初期値として ID (メールアドレス)が表示されますので変更なさらなくても構いません。

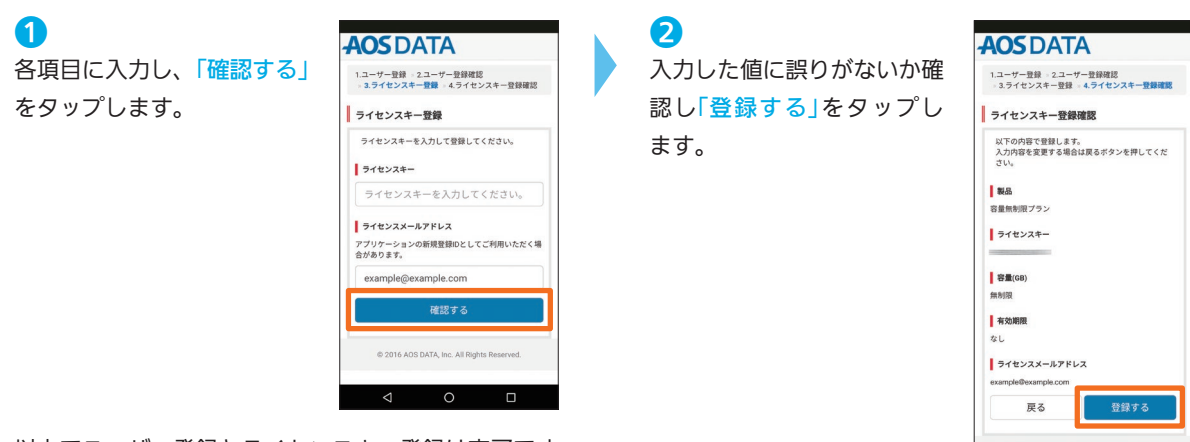

以上でユーザー登録とライセンスキー登録は完了です。

# AOS Cloud

# iOS 版

# インストール

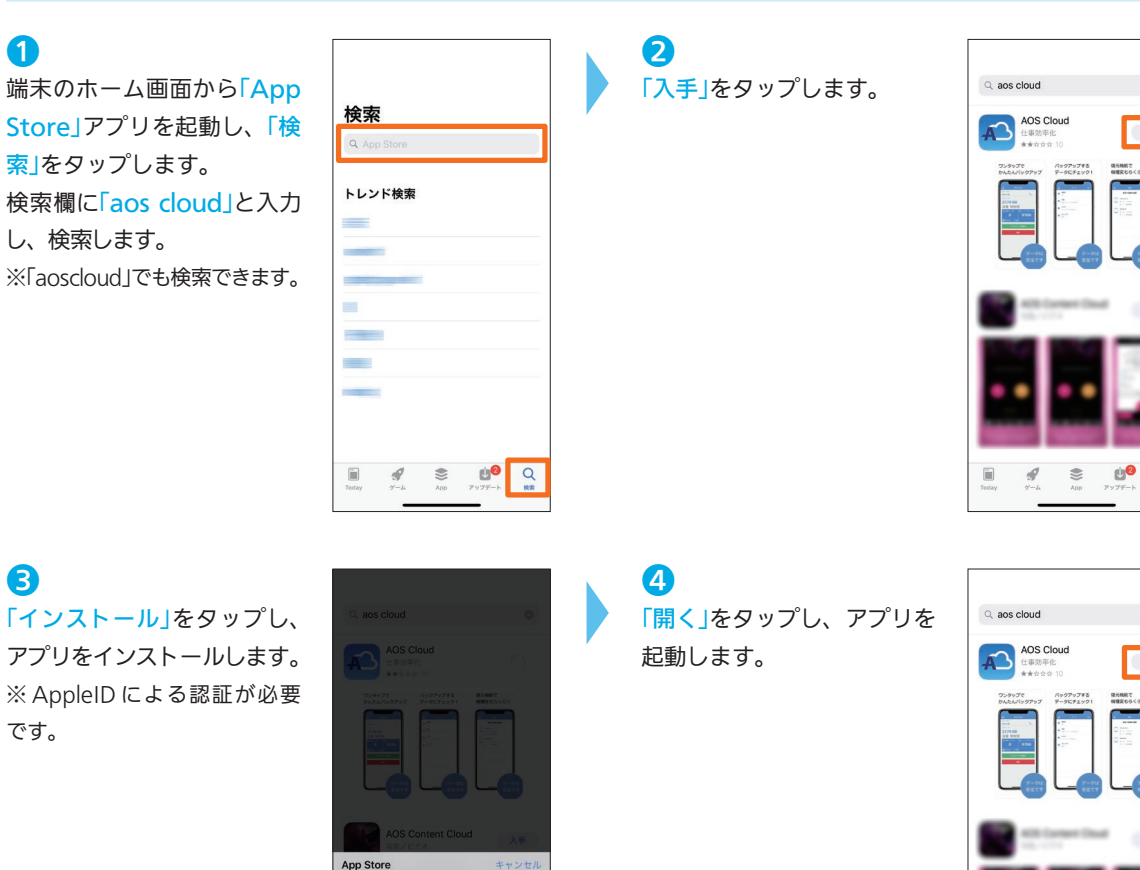

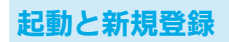

 FAOS Cloud」アイコンをタッ プし、アプリを起動します。

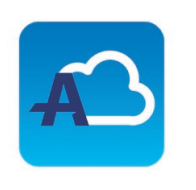

AOS CLOUD AOS TECHNOLOGIES, IN

> 2 AOS Cloudからの通知の許可 を求める画面が表示されます ので、「許可」をタップします。

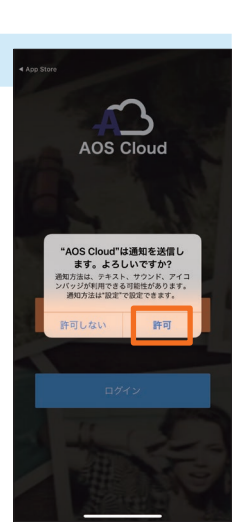

」 SOI

Android 版

ビューア

(AOS Album)

Web 管理画面

AOS Cloud

Q

MI <

10 Q

8

0

入手

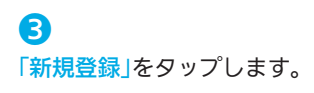

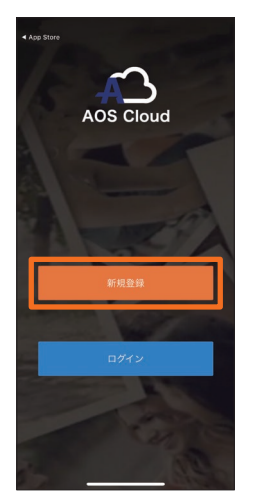

 AOS ユーザーサイトにて、
 ライセンスメールアドレスと
 して登録したメールアドレス
 と任意のパスワードを入力し
 「新規登録」をタップします。

 で登録された場合、ご契約
 の容量を表示しません。正し
 いメールアドレスで再度ご登
 録ください。

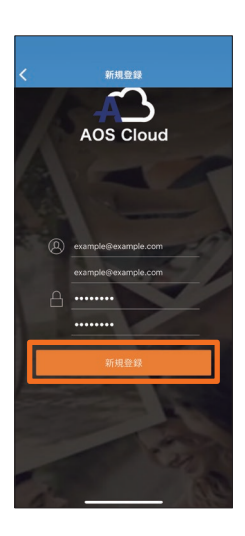

## 初期設定とバックアップ

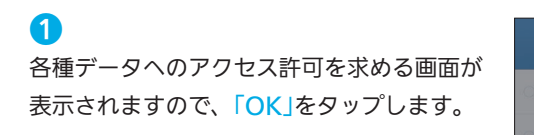

| データ                                                                   | 保存 | データ 保存                                                                    |
|-----------------------------------------------------------------------|----|---------------------------------------------------------------------------|
| і <b>先</b>                                                            | 0  | <b>連絡先</b><br>0 #                                                         |
|                                                                       | C  | <b>写真</b><br>4ファイル・サイズ:9.68 MB                                            |
| <sup>6</sup> 7                                                        | C  | <b>ビデオ</b><br>0 ファイル サイズ:0.00 BYTE                                        |
| AOS Cloud"が写真へのアクゼ<br>スを求めています<br>データのパックアップがにアセスル<br>ます。<br>許可しない OK |    | *AOS Cloud*がカレンダーへの<br>アクセスを移るています<br>テークのパックァクホンクやは<br>ます。<br>許可しない<br>の |
|                                                                       |    |                                                                           |

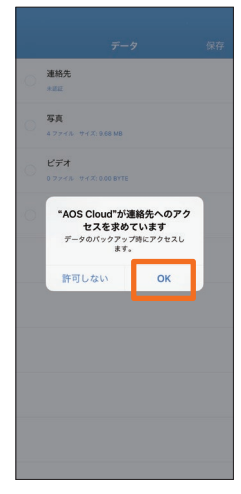

2

バックアップしたいデータに チェックを入れ、<mark>「保存」</mark>を タップします。

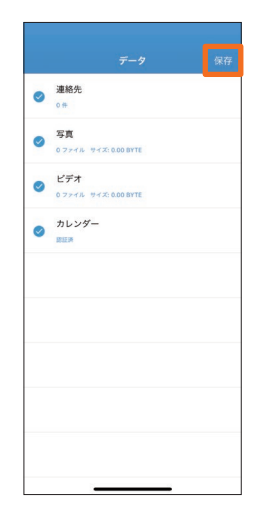

B

自動バックアップを行う場合 は「<mark>有効」</mark>を、手動でバック アップを行う場合は「キャン セル」をタップします。

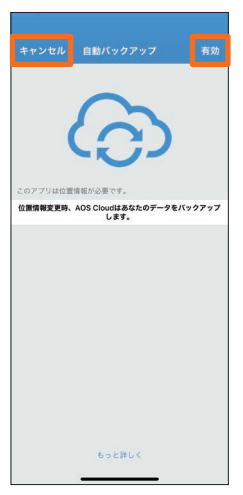

# 4

位置情報の利用を許可する 場合は「常に許可」をタップします。

※ AOS Cloud は 自 動 パッ ク アップを行う為に位置情報を利 用します。

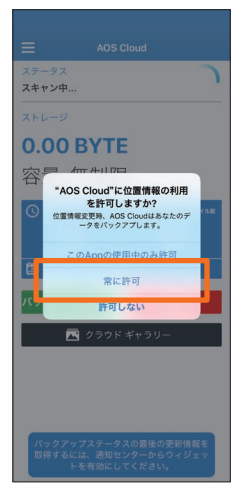

# 6

初期設定が完了し、ホーム画 面が表示されます。「今すぐ バックアップ」をタップする と、データのバックアップを 開始します。

|                           | Cloud            |  |  |
|---------------------------|------------------|--|--|
| ステータス<br>バックアップが正常に完了しました |                  |  |  |
| ストレージ                     |                  |  |  |
| 0.00 BYTE                 |                  |  |  |
| 容量 無制限                    |                  |  |  |
| ● 持機中ファイル数                | S 11997978879488 |  |  |
| 0                         | 0                |  |  |
|                           |                  |  |  |
| 今すぐバックアップ                 | 復元               |  |  |
| 💌 クラウド ギャラリー              |                  |  |  |
|                           |                  |  |  |
|                           |                  |  |  |
|                           |                  |  |  |
|                           |                  |  |  |
|                           |                  |  |  |

AOS ユーザーサイト

鉴 SO!

Android 版

ビューア

(AOS Album)

Web 管理画面

AOS

Cloud

#### 復元

 ホーム画面の「復元」をタップ します。

|                                                           |                        | Cloud                                           |  |
|-----------------------------------------------------------|------------------------|-------------------------------------------------|--|
| ステータス<br>パックアップが正常に完了しました                                 |                        |                                                 |  |
| <sup>ストレージ</sup><br>1.99 GB<br>容量 無制限                     |                        |                                                 |  |
| <ul> <li>() 時期中</li> <li>() 時期中</li> <li>() 前期</li> </ul> | ファイル数<br>0<br>8行: ちょうと | <ul> <li>Пуртутартика</li> <li>10000</li> </ul> |  |
| 今すぐバ                                                      | ックアップ                  | 復元                                              |  |
|                                                           | <u>►</u> クラウド          | ギャラリー                                           |  |
|                                                           |                        |                                                 |  |
|                                                           |                        |                                                 |  |

# 2

登録済み端末のリストが表示 されます。復元したいデータ をバックアップした端末を タップします。

| = | 復元                    |  |
|---|-----------------------|--|
|   | 復元する端末を選択             |  |
|   | iPhone X (iPhone10,3) |  |
|   | ■ 作成日: 2018/04/18     |  |
|   | ■ サイズ: <b>1.99 GB</b> |  |
|   |                       |  |
|   |                       |  |
|   |                       |  |
|   |                       |  |
|   |                       |  |
|   |                       |  |
|   |                       |  |
|   |                       |  |
|   |                       |  |
|   |                       |  |
|   |                       |  |
|   |                       |  |
|   |                       |  |
|   |                       |  |
|   |                       |  |
|   |                       |  |
|   |                       |  |
|   |                       |  |

#### B

復元したいデータのカテゴリ にチェックを入れ、「復元」を タップします。 ※カテゴリ単位ではなく、ファ イル単位で復元することも可能 です。

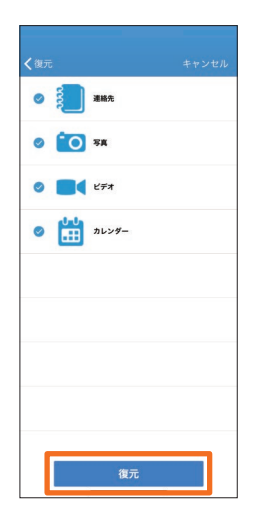

# 4

確認画面が表示されますので 「続行」をタップします。

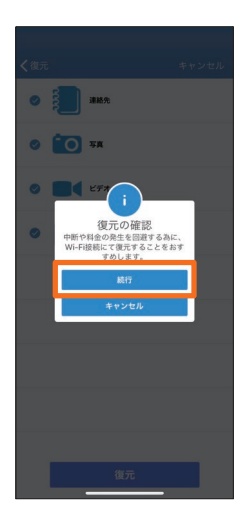

## 6

復元が成功した画面が表示されたら「OK」をタップします。 復元完了です。

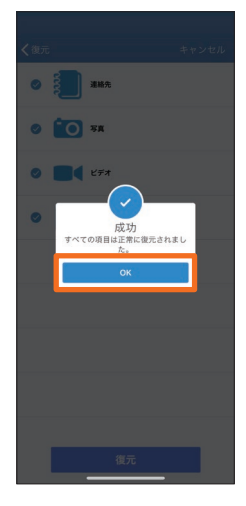

### ビューア

バックアップした写真と動画データの閲覧を行う機能です。

2 1 ホーム画面の「クラウド ギャ バックアップ済みデータのサ ステータス バックアップが正常に完了しました **ラリー」**をタップします。 ムネイルが表示されます。 ※「写真」と「ビデオ」アイコンに 1.99 GB て表示の切り替えが可能です 容量 無制限 待機中ファイル数
 ジ 待機中ファイル数 10000 0 🛗 最終実行: ちょうど今 今すぐバックアップ 🚾 クラウド ギャラリー B サムネイルをタップすると、 拡大表示します。

# Android 版

# インストール

#### 1

端末のホーム画面から「Play ストア」アプリを起動し、 検索欄に「aos cloud」と入力 し、検索します。 ※「aoscloud」でも検索できます。

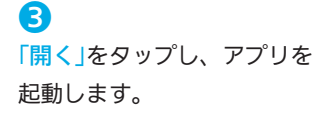

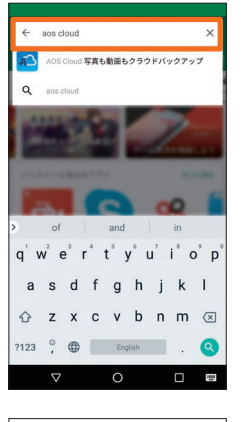

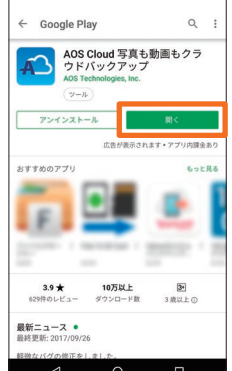

?
?
?
?
?
?
?
?
?
?
?
?
?
?
?
?
?
?
?
?
?
?
?
?
?
?
?
?
?
?
?
?
?
?
?
?
?
?
?
?
?
?
?
?
?
?
?
?
?
?
?
?
?
?
?
?
?
?
?
?
?
?
?
?
?
?
?
?
?
?
?
?
?
?
?
?
?
?
?
?
?
?
?
?
?
?
?
?
?
?
?
?
?
?
?
?
?
?
?
?
?
?
?
?
?
?
?
?
?
?
?
?
?
?
?
?
?
?
?
?
?
?
?
?
?
?
?
?
?
?
?
?
?
?
?
?
?
?
?
?
?
?
?
?
?
?
?
?
?
?
?
?
?
?
?
?
?
?
?
?
?
?
?
?
?
?
?
?
?
?
?
?
?
?
?
?
?
?
?
?
?
?
?
?
?
?
?
?
?
?
?
?
?
?
?
?
?
?
?
?
?
?
?
?
?
?
?
?
?
?
?
?
?
?
?
?
?
?
?
?
?
?
?
?
?
?
?
<p

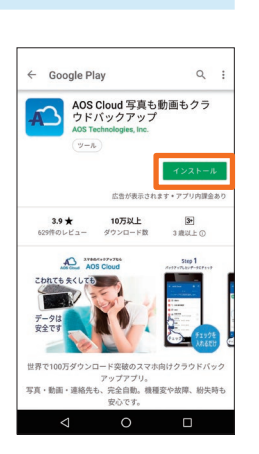

AOS Cloud

AOS ユーザーサイト

」 図S のi

#### 起動と新規登録

「AOS Cloud」アイ
 コンをタップし、ア
 プリを起動します。

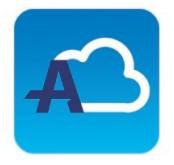

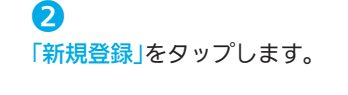

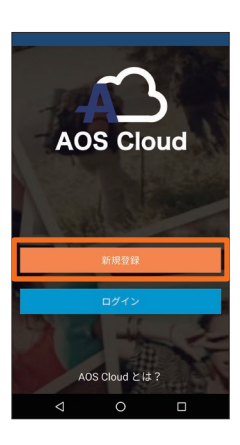

AOS ユーザーサイトにて、ライセンスメールア ドレスとして登録したメールアドレスと任意のパ スワードを入力し「新規登録」をタップします。

| ÷  | 新規登録         |
|----|--------------|
| M  | メールアドレス      |
|    | メールアドレスの確認   |
| ⋳  | <u>パスワード</u> |
| ⋳  | バスワードの確認 💿   |
| *7 | 新規登録<br>     |
|    |              |
|    |              |
|    |              |
|    |              |

ß

#### ご注意

誤ったメールアド レスで登録された 場合、ご契約の容 量を表示しませ ん。正しいメール アドレスで再度ご 登録ください。

#### 初期設定とバックアップ

2

ます。

E

10 発信/筆信課題

① ブックマークと開展

 AOS Cloud に「SMS メッセージの送信と表 示」を許可しますか?

#### 1

権限の許可を求める画面 が表示されますので、 「続行」をタップします。

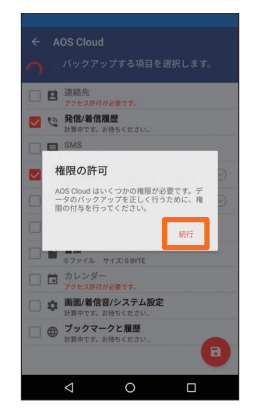

3 バックアップしたいデータに チェックを入れ、右下の「保 存アイコン」をタップします。

| $\sim$       |    | 連絡先<br>1 (1                     |
|--------------|----|---------------------------------|
| $\checkmark$ | 0  | 発信/着信履歴<br>2011年                |
| ~            |    | SMS<br>19 メッセージ                 |
| $\checkmark$ |    | <b>画像/写真</b><br>0ファイル サイズ:0BYTE |
| ~            |    | ビデオ<br>0ファイル サイズ:0BYTE          |
| $\checkmark$ | =J | <b>音楽</b><br>0ファイル サイズ:0BYTE    |
| ~            |    | <b>書類</b><br>0ファイル サイズ:0BYTE    |
| ~            |    | カレンダー                           |
| ~            | ф  | 面面/着信音/システム設定                   |

# 4

A

\*\* 発信/#

章 画面/着信音/システ.

□ ブックマークと履歴

ā

AOS Cloud に「連絡 先へのアクセス」を許 可しますか?

初期設定完了画面が表示されたら「OK」をタップします。

各種データへのアクセス許可を求める画面が表示されますので、「許可」をタップし

**±** 

曲 ブックマークと開展

· 我信/着信息

AOS Cloud に「カレ ンダーへのアクセス」 を許可しますか?

許可して

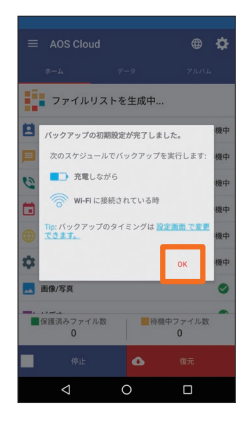

\*\* 発信/着信履歴

0

幸 画面/着信音/シス

(曲) ブックマークと履歴

AOS Cloud に「この 端末の位置情報へのア クセス」を許可します か?

# 6

バックアップ対象データの チェックが行われます。 ※数分かかることがあります。 その後「今すぐバックアップ」を タップします。

| = AUS Cloud      |     | ₩ %          |
|------------------|-----|--------------|
| *-4              | 7-9 | アルバム         |
| スキャン中            | ÷ . |              |
| 본 連絡先            |     | 待機           |
| 🔲 SMS            |     | 待機           |
| <b>轮</b> 発信/着信履歷 |     | 待機           |
| 🛅 カレンダー          |     | 待機           |
| (2) 画面/着信音/システム  | 設定  | 待機           |
| 🔜 画像/写真          |     | •            |
| ■ ビデオ            |     | •            |
| ■保護済みファイル数<br>0  |     | 機中ファイル数<br>0 |
| 停止               | ۵   |              |
| 4                | 0   | 0            |

#### MEMO

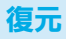

# 1

ホーム画面の「復元」をタップ します。

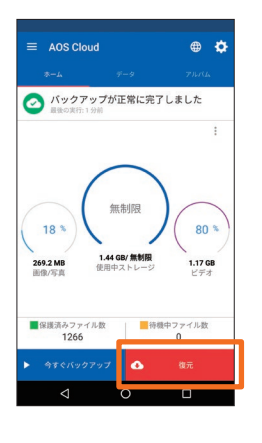

#### 2

登録済み端末のリストが表示 されます。復元したいデータ をバックアップした端末を タップします。

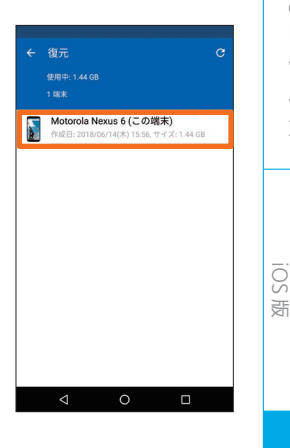

#### 3 復元

復元したいデータのカテゴリ にチェックを入れ、「復元」を タップします。 ※カテゴリ単位ではなく、ファ イル単位で復元することも可能 です。

|              | 0                |   |  |  |
|--------------|------------------|---|--|--|
|              | motorola Nexus 6 |   |  |  |
|              |                  |   |  |  |
|              | 連絡先              |   |  |  |
| 0            | 発信/着信履歴          | E |  |  |
| 目            | SMS              |   |  |  |
|              | 画像/写真            |   |  |  |
| <b>E</b> ビデオ |                  |   |  |  |
| =1           | 音楽               |   |  |  |
|              | 書類               |   |  |  |
| •            | 削除               | ۵ |  |  |
|              |                  | 0 |  |  |

# 4

確認画面が表示されますので 「OK」をタップします。

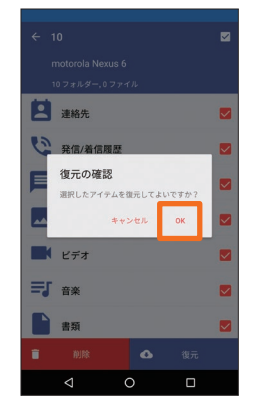

# 6

モバイル回線利用時の確認画 面が表示されます。「続行」を タップします。

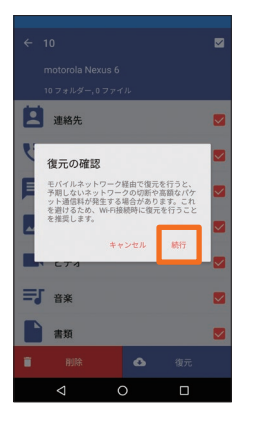

#### 6

復元が成功した画面が表示さ れたら「OK」をタップします。 復元完了です。

|                      |                                  |                                                 | 復元をキャンセル                  |
|----------------------|----------------------------------|-------------------------------------------------|---------------------------|
| 遼元には<br>ホームホ<br>クグラウ | t、通信速度に。<br>マタンを押して、<br>マンドでデータ( | より時間がかかるこ<br>AOS Cloud を表示(<br>を復元します。<br>カレンダー | ことがあります。<br>、ない状態でも、パッ    |
| 1.44 6               | <b>復元が</b> デ<br>すべての項            | を了しました<br>目は正常に復元さ                              | 47/42<br>Л.Т. L.R.,<br>ОК |
|                      | $\triangleleft$                  | 0                                               |                           |

Web 管理画面

AOS ユーザーサイト

# ビューア(AOS Album)

従来のアプリの「クラウドギャラリー」機能が「AOS Album」として独立したアプリになりました。バックアップした 画像や動画のデータの閲覧は「AOS Album」アプリにて可能です。

### インストール

 AOS Cloud の「アルバム」タ ブをタップして「AOS Album をインストール」をタップし、 「Play ストア」を起動します。

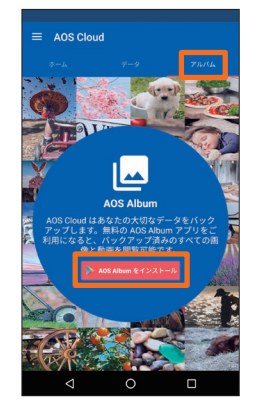

2
「インストール」をタップし、
アプリをインストールします。

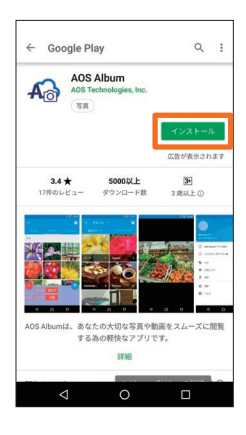

 (引く)をタップし、アプリを 起動します。

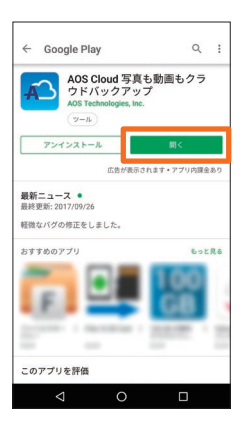

(4)
 「AOS Album を開く」を
 タップし、アプリを開きます。

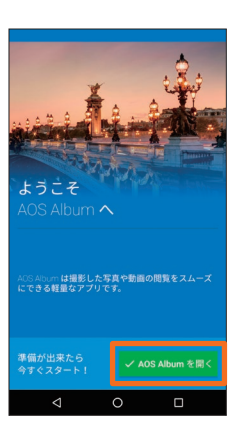

 「端末内データ」「クラウド データ」タブにて表示の切り 替えが可能です。

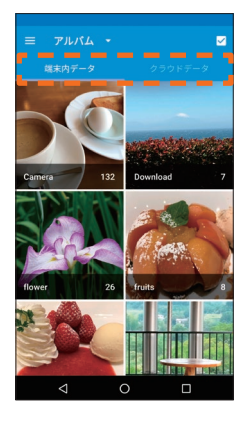

# MEMO

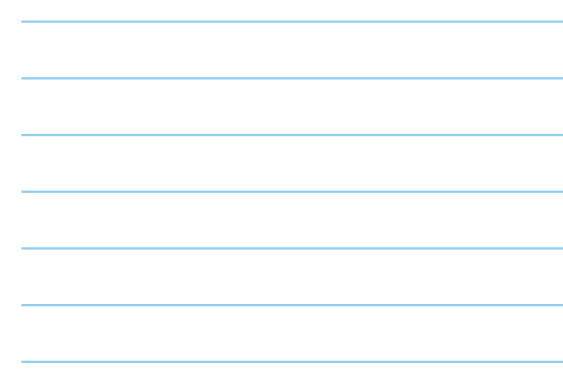

# 2台目、3台目の登録

2台目以降のログイン時はメッセージが表示されます。

 古い端末でのバックアップを 停止し、新しい端末にバック アップデータを引き継ぐ場合 は「はい」をタップします。

古い端末でのバックアップを 継続したまま、新しい端末を 追加する場合は「いいえ」を タップします。

# 4 台目の登録

1 ライセンスに登録可能な端末は3台です。登録可能な端末数の上限に達す るとメッセージが表示されログインできません。以下の情報をご用意いただ き、巻末に記載のサポートセンターまでご連絡ください。

新しい端末

以下の媒末から変更しましたか?

exus 6P

- •ご利用中の ID(メールアドレス)
- ライセンスキー
- ログイン不可にする端末の種類(iPhone 6 Plus など具体的な端末名称)

# Web 管理画面

#### ログイン

AOS Cloud

AOS Cloudにログイン

ay 🧉 App S

1

URL https://aosboxandroid.aosbox.com/Account/Login Web ブラウザで URL にアクセスしてください。

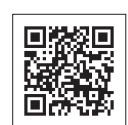

×ールアドレス example@example.com

パスワードを忘れた場合はこちら

ライセンスキーは既に使われています。

エラー

# 2

2

確認画面が表示されますの

で、「続行」をタップします。

AOS Cloud アプリと同一のメールアドレスとパスワー バックアップ済みのデータの閲覧・ダウンロードが可ドを入力し、「ログイン」をタップ/クリックします。 能です。

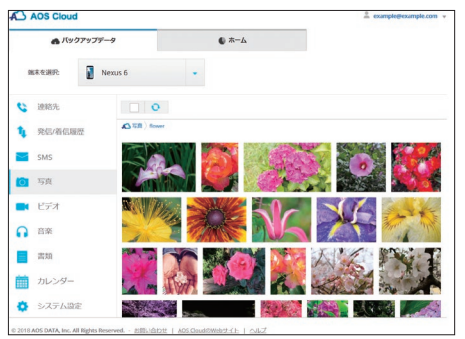

新しい端末 古い端末(google Nexus 6P) でのパックアップは得しされま うちょこの限いの以下の引きなが れます。パックアップテータが失 っれれることはなく、この端末 て協元可能です。 続行 キャンセル

> AOS Cloud ビューア (AOS Album)

AOS ユーザーサイト

먨

Android

雨